## **GENEROWANIE RAPORTÓW**

|                                |                                            |        |                                      |                                           |             | Hilti ON!Track |                               |       |  |  |
|--------------------------------|--------------------------------------------|--------|--------------------------------------|-------------------------------------------|-------------|----------------|-------------------------------|-------|--|--|
| Pulpit 1 Lokalizacje TV Sprzęt | Przeniesienia Karolina Karcze<br>Engle Ser | wska 🚽 |                                      |                                           |             |                |                               |       |  |  |
| Szablony Ostatnie raporty      |                                            |        |                                      |                                           |             |                |                               |       |  |  |
| ••                             | +                                          | Dodaj  | 🖋 Edytuj 🛅 U 💭 🗐 Powiel 💽 L          | Jruchom                                   |             | ۵ ک            | Q Wyszukiwanie szablonów rapo | ortów |  |  |
| Kategorie raportów             |                                            |        | Nazwa raporta T                      | Opis                                      | Typ raportu | т              | Kategoria raportu             | T     |  |  |
| Wszystkie szablony raportów    |                                            |        | Raport cale jo sprzętu               | Lista całego sprzętu podzielona na kat.   | EXCEL       |                | Sprzęt                        |       |  |  |
|                                |                                            |        | Połącze je z systemem Hilti          | Sprzęt od producenta "Hilti", ze status.  | EXCEL       |                | Sprzęt                        |       |  |  |
| Sprzęt                         |                                            |        | Now sprzęt Hilti                     | Niezarejestrowany sprzęt Hilti. Zastosuj  | EXCEL       |                | Sprzęt Hilti                  |       |  |  |
| Sprzęt Hilti                   |                                            |        | Z rot floty Hilti                    | Sprzęt flotowy Hilti z oczekiwaną datą    | EXCEL       |                | Sprzęt Hilti                  |       |  |  |
| Przenoszenie sprzętu           |                                            |        | Sprzęt zwrócony do Hilti             | Zebrany / zwrócony sprzęt Hilti, który n  | EXCEL       |                | Sprzęt Hilti                  |       |  |  |
| Dokumentacja sprzętu           |                                            |        | Raport historii przenoszenia         | Raport historii przenoszenia pogrupow.    | EXCEL       |                | Przenoszenie sprzętu          |       |  |  |
| Dokumentacia pracowników       |                                            |        | Raport o dokumentacji sprzętu        | Lista dokumentacji sprzętu i lista sprzę. | EXCEL       |                | Dokumentacja sprzętu          |       |  |  |
|                                | -                                          |        | Raport o dokumentacji pracownika     | Informacja, którzy pracownicy mają da.    | . EXCEL     |                | Dokumentacja pracowników      |       |  |  |
| Pracownik                      |                                            |        | Lista pracowników                    | Wykaz pracowników i ich szczegóły.        | EXCEL       |                | Pracownik                     |       |  |  |
| Lokalizacja                    |                                            |        | Lista lokalizacji                    | Lista lokalizacji pogrupowana według t.   | EXCEL       |                | Lokalizacja                   |       |  |  |
| Zaplanowany przegląd           |                                            |        | Ustawienia kosztów za sprzęt         | Raport całego sprzętu oraz ustawień o.    | . EXCEL     |                | Ustawienia kosztów            |       |  |  |
| Zakończony przegląd            |                                            |        | Skonsolidowane opłaty powiązane z mi | Skonsolidowane opłaty związane z lok.     | EXCEL       |                | Koszty lokalizacji            |       |  |  |
|                                |                                            |        | Raport zaplanowanych przeglądów      | Lista zaplanowanych przeglądów dla s.     | . EXCEL     |                | Zaplanowany przegląd          |       |  |  |
|                                |                                            |        | Raport historii przeglądów           | Lista zakończonych przeglądów dla sp.     | EXCEL       |                | Zakończony przegląd           |       |  |  |

<u>Krok 1:</u> Kliknij w zakładkę Raporty.

| HILT'I                                                          |          |       |                            |     |                                          |             |   | Hilti ON!Track |                                   |  |  |
|-----------------------------------------------------------------|----------|-------|----------------------------|-----|------------------------------------------|-------------|---|----------------|-----------------------------------|--|--|
| Pulpit 1 Lokalizacje TV Sprzęt 2 Pracownicy TR Szablony Raporty |          |       |                            |     |                                          |             |   |                |                                   |  |  |
| Szablony Ostatnie raporty                                       |          |       |                            |     |                                          |             |   |                |                                   |  |  |
| •                                                               | +        | Dodaj | 🖋 Edytuj 📋 Usuń 📋 Powiel   | T U | ruchom                                   |             | ٢ | x              | Q Wyszukiwanie szablonów raportóv |  |  |
| Kategorie raportów                                              |          |       | Nazwa raportu              | т   | Opis T                                   | Typ raportu |   | T              | Kategoria raportu                 |  |  |
| Wszystkie szablony raportów                                     | <b>V</b> | E     | Raport calego spr 🛺        |     | Lista całego sprzętu podzielona na kat   | EXCEL       |   |                | Sprzęt                            |  |  |
|                                                                 |          |       | Połączeni z systemem Hilti |     | Sprzęt od producenta "Hilti", ze status  | EXCEL       |   |                | Sprzęt                            |  |  |
| Sprzęt                                                          | $\Box$   | ▣     | N wy sprzęt Hilti          |     | Niezarejestrowany sprzęt Hilti. Zastosuj | EXCEL       |   |                | Sprzęt Hilti                      |  |  |
| Sprzęt Hilti                                                    |          | P     | Zwrot floty Hilti          |     | Sprzęt flotowy Hilti z oczekiwaną datą   | EXCEL       |   |                | Sprzęt Hilti                      |  |  |
| Przenoszenie sprzętu                                            |          |       | Sprzęt zwrócony do Hilti   |     | Zebrany / zwrócony sprzęt Hilti, który n | EXCEL       |   |                | Sprzęt Hilti                      |  |  |
|                                                                 |          |       |                            |     |                                          |             |   |                |                                   |  |  |
|                                                                 |          |       |                            |     |                                          |             |   |                |                                   |  |  |

Krok 2: Wybierz szablon raportu, który chcesz wygenerować i kliknij "Uruchom".

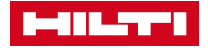

## **GENEROWANIE RAPORTÓW**

| Filtry                            |                         |                 |
|-----------------------------------|-------------------------|-----------------|
| Nazwa pliku raportu Raport całego | o sprzętu               |                 |
| Nybierz kategorię filtra          | Wybierz filtry          |                 |
| Kategoria sprzętu                 |                         | 1               |
| Grupa sprzętu                     | Q Szukaj                |                 |
| Szablon sprzętu                   | Sprzet                  |                 |
| Stan sprzętu                      | Drobny sprzęt           |                 |
| Status sprzętu                    | Materiał eksploatacyjny |                 |
| Bieżąca lokalizacja               |                         |                 |
| Domyślna lokalizacja              |                         |                 |
| Zarządzane jako                   |                         |                 |
| Producent                         |                         |                 |
| Pracownik odpowiedzialny          |                         |                 |
| Poziom zapasów                    |                         |                 |
| Zakres dat sprzętu                |                         |                 |
| Anuluj                            |                         | Wygeneruj rapor |

#### Krok 3:

Przed wygenerowaniem raportu możesz wybrać dodatkowe filtry, aby wybrać dane zawarte w raporcie.

### Krok 4:

Kliknij "Wygeneruj raport".

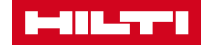

# GENEROWANIE RAPORTÓW

|   | 416.5771                     |             |                  |                 |        |   |       | Hilti ON!Track                                        |
|---|------------------------------|-------------|------------------|-----------------|--------|---|-------|-------------------------------------------------------|
| ٨ | 22<br>Pulpit 1 Lokalizacje 1 | 🚺 Sprzęt 💄  | Pracownicy 🌇 Sza | blony 🗧 Raporty |        |   |       | Przeniesienia Karolina Karczewska .<br>Engie Services |
|   | Szablony Ostatr              | nie raporty |                  |                 |        |   |       |                                                       |
| 前 | Usuń                         |             |                  |                 |        |   |       | 🔿 Odśwież 📀 📓 🔍 Wyszukaj ostatnie raporty             |
|   | Nazwa                        | ٢           | T Data           | ۲               | Stan   | т | Тур   | T Plik                                                |
|   | Raport całego sprzętu        |             | 05.06.2017 12:35 |                 | Sukces |   | EXCEL | ±.                                                    |
|   | Test                         |             | 05.06.2017 12:09 |                 | Sukces |   | EXCEL | <u>*</u>                                              |
|   | Sprzęt na budowach           |             | 02.06.2017 13:51 |                 | Sukces |   | EXCEL | ±.                                                    |
|   | Asset Charge Settings        |             | 31.05.2017 17:42 |                 | Sukces |   | EXCEL | ±.                                                    |
|   | Wydania wierteł              |             | 31.05.2017 16:49 |                 | Sukces |   | EXCEL | <u>*</u> .                                            |
|   | Raport historii przenosz     | nia         | 31.05.2017 16:45 |                 | Sukces |   | EXCEL | ±.                                                    |
|   | Sprzęt na magazynie          |             | 31.05.2017 16:40 |                 | Sukces |   | EXCEL | <u>*</u> .                                            |
|   | Raport całego sprzętu        |             | 31.05.2017 16:35 |                 | Sukces |   | EXCEL | ±.                                                    |
|   | Raport całego sprzętu        |             | 31.05.2017 16:35 |                 | Sukces |   | EXCEL | <u>*</u> .                                            |
|   | Wydania wierteł              |             | 30.05.2017 23:09 |                 | Sukces |   | EXCEL | ±.                                                    |
|   | Planowane kalibracje         |             | 30.05.2017 23:04 |                 | Sukces |   | EXCEL | <u>*</u> .                                            |
|   |                              |             |                  |                 |        |   |       |                                                       |

### Krok 5:

Kliknij w zakładkę Ostatnie raporty, aby pobrać wygenerowany raport. Raporty ułożone są chronologicznie i ostatnio wygenerowane raporty znajdują się w pierwszych linijkach.

#### Krok 6:

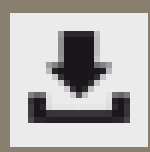

Kliknij na ikonkę, aby pobrać raport. Raport jest przechowywany w zakładce ostatnie raporty przez 7 dni.

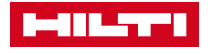